# ΑΣΥΡΜΑΤΗ ΚΑΜΕΡΑ ΕΞΩΤΕΡΙΚΟΥ ΧΩΡΟΥ DIGICAM

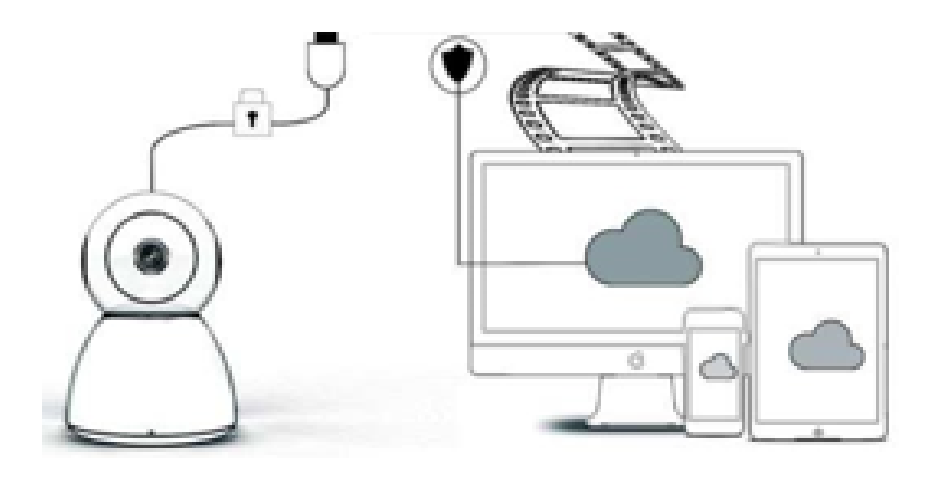

# ΕΓΧΕΙΡΙΔΙΟ ΧΡΗΣΗΣ

Αγαπητέ χρήστη,

Σας ευχαριστούμε που επιλέξατε το προϊόν μας. Η κάμερα Digicam συνδέεται εύκολα στο WiFi του σπιτιού ή του γραφείου σας, επιτρέποντάς σας πρόσβαση στην εικόνα του βίντεο από οπουδήποτε κι αν βρίσκεστε μέσω διαδικτύου. Μέσω μιας εύχρηστης εφαρμογής, συμβατή με λειτουργικό iOS και Android, μπορείτε να παρακολουθήσετε το βίντεο σε πραγματικό χρόνο. Με 3 υπέρυθρες λυχνίες ευρείας γωνίας και 4 φωτεινές λυχνίες LED, ώστε να έχετε έγχρωμο βίντεο ακόμα και στο σκοτάδι.

Διαβάστε προσεκτικά τις οδηγίες λειτουργίας πριν χρησιμοποιήσετε αυτό το προϊόν και διατηρήστε αυτό το εγχειρίδιο για μελλοντική χρήση.

# Η ΣΥΣΚΕΥΑΣΙΑ ΠΕΡΙΛΑΜΒΑΝΕΙ:

Επιβεβαιώστε πρώτα ότι όλα τα περιεχόμενα που περιλαμβάνονται είναι πλήρη σύμφωνα με τα περιεχόμενα του πακέτου που αναφέρονται παρακάτω.

- 1 x κάμερα IP 1 x τροφοδοτικό
- 1 x κατσαβίδι

1 x μαξιλαράκι 1 x πακέτο με βίδες 1 x εγχειρίδιο χρήστη

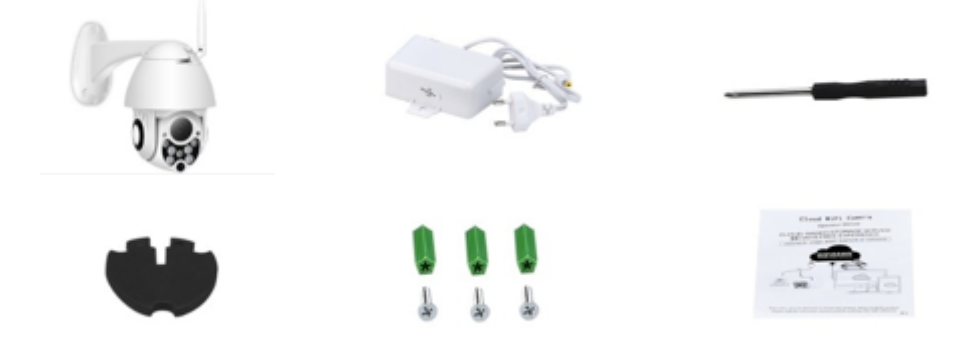

# ΜΕΡΗ ΣΥΣΚΕΥΗΣ

- 1. Κεραία wifi 5DB
- 2. Βάση
- 3. Φακός HD 2.0 MP
- 4. Αισθητήρας υπερύθρων

- 5. 3 λυχνίες υπερύθρων LED
- 6. Μικρόφωνο
- 7. 4 λευκές λυχνίες LED
- 8. Ευαίσθητος αισθητήρας

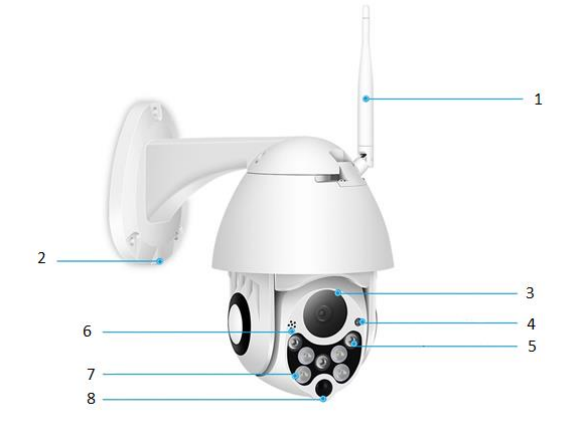

# ΧΑΡΑΚΤΗΡΙΣΤΙΚΑ:

- Υλικό: ABS
- Αμφίδρομος ήχος
- Συνεχής καταγραφή 24/7
- Υποστηρίζει κάρτα microSD έως 128 GB (δεν περιλαμβάνεται)
- Υψηλή ανάλυση: 1080 P (Full-HD)
- Χρώμα: λευκό

# ΠΕΡΙΓΡΑΦΗ ΚΥΡΙΑΣ ΛΕΙΤΟΥΡΓΙΑΣ

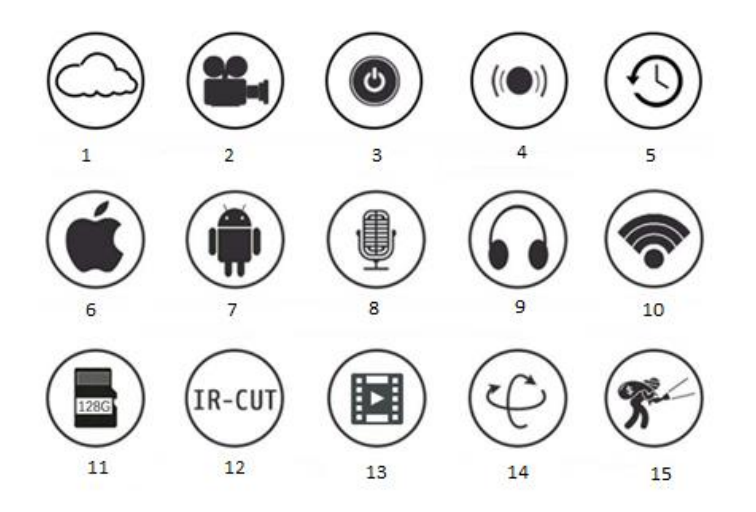

| 1. Αποθήκευση στο cloud | 2. Εγγραφή υψηλής      | 3. Απομακρυσμένος      |
|-------------------------|------------------------|------------------------|
|                         | ευκρίνειας             | διακόπτης              |
| 4. Ηχητικός συναγερμός  | 5. Προγραμματισμός     | 6. Υποστηρίζει iOS     |
|                         | εγγραφής               |                        |
| 7. Υποστηρίζει Android  | 8. Αμφίδρομος ήχος     | 9. Απομακρυσμένη οθόνη |
| 10. Ασύρματο Wi-Fi      | 11. Κάρτα αποθήκευσης  | 12. Υπέρυθρη νυχτερινή |
|                         | microSD                | όραση                  |
| 13. Ζωντανή μετάδοση    | 14. Μετακίνηση & κλίση | 15. Ανίχνευση κίνησης  |
| βίντεο                  |                        |                        |

# ΠΡΟΕΙΔΟΠΟΙΗΣΕΙΣ

- Βεβαιωθείτε ότι η κάμερα είναι σταθερά στερεωμένη, διαφορετικά μπορεί να πέσει και να προκαλέσει τραυματισμό.
- Χρησιμοποιήστε το καθορισμένο τροφοδοτικό για σύνδεση.
- Αποφύγετε τη λανθασμένη λειτουργία, τους κραδασμούς, τη βαριά πίεση που μπορεί να προκαλέσει ζημιά στο προϊόν.
- Μην χρησιμοποιείτε διαβρωτικό απορρυπαντικό για να καθαρίσετε το σώμα της κάμερας. Εάν είναι απαραίτητο, χρησιμοποιήστε ένα μαλακό στεγνό πανί για να σκουπίσετε τη βρομιά. Για δύσκολη βρομιά, χρησιμοποιήστε ουδέτερο απορρυπαντικό.
- Αποφύγετε να κατευθύνετε την κάμερα απευθείας σε εξαιρετικά φωτεινά αντικείμενα, όπως ο ήλιος, καθώς αυτό μπορεί να προκαλέσει ζημιά στον αισθητήρα εικόνας.
- Ακολουθήστε τις οδηγίες για να εγκαταστήσετε την κάμερα. Μην αναστρέψετε την κάμερα, διαφορετικά θα ληφθεί η αντίστροφη εικόνα.
- Μακριά από πηγές θερμότητας όπως καλοριφέρ, θερμοσίφωνα, ηλεκτρική κουζίνα κ.λπ.
- Οι εικόνες και τα στιγμιότυπα οθόνης σε αυτό το εγχειρίδιο χρησιμοποιούνται μόνο για να εξηγήσουν τη χρήση του προϊόντος μας.
- Όλες οι εικόνες και τα παραδείγματα που χρησιμοποιούνται στο εγχειρίδιο προορίζονται μόνο για αναφορά.

# ΣΗΜΕΙΩΣΕΙΣ:

- Η εισαγωγή στη βασική λειτουργία των προϊόντων περιλαμβάνονται στις οδηγίες, συνίσταται στους χρήστες να διαβάσουν προσεκτικά όλες τις πληροφορίες.
- Εάν προκύψουν προβλήματα κατά τη χρήση της βιντεοκάμερας, επικοινωνήστε με τον πωλητή.
- 3. Έχουμε καταβάλει κάθε δυνατή προσπάθεια για να διασφαλίσουμε την ακεραιότητα και την ορθότητα του περιεχομένου των οδηγιών, αλλά ενδέχεται να υπάρχουν κάποιες αποκλίσεις μεταξύ των δεδομένων και της πραγματικής κατάστασης. Επικοινωνήστε με τον πωλητή εάν έχετε οποιεσδήποτε ερωτήσεις ή αντιρρήσεις.
- Ο χρήστης είναι αποκλειστικά υπεύθυνος για οποιαδήποτε ζημιά ή δυσλειτουργία που προκύπτει από τη μη τήρηση των οδηγιών.

Α: Αναζητήστε και κατεβάστε το «YCC365» στο Apple Store ή στο κατάστημα εφαρμογών Android. Β: Σαρώστε τον κωδικό QR όπως παρακάτω.

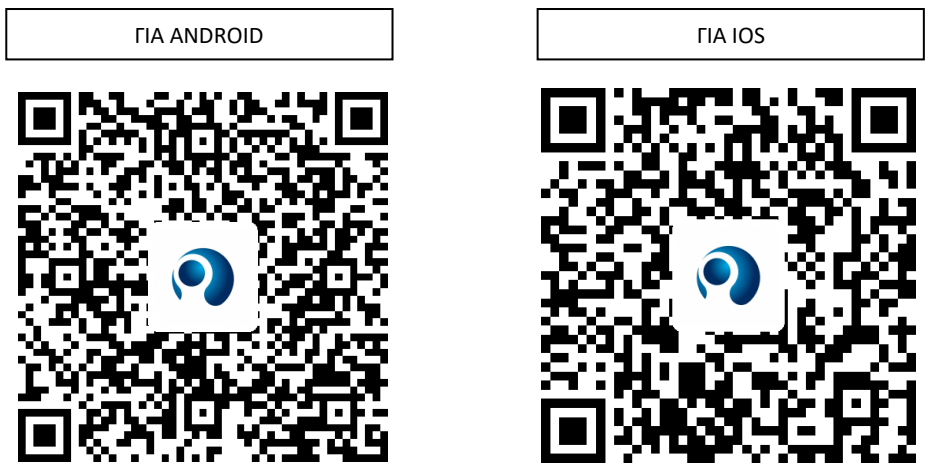

C: Σε κινητά Android πρέπει να ανοίξετε την υπηρεσία τοποθεσίας για να αποκτήσετε πρόσβαση στο δίκτυο της συσκευής. Η εφαρμογή θα εμφανιστεί το παράθυρο για να ζητήσει «location service» (υπηρεσία τοποθεσίας) όταν χρησιμοποιήσετε το «YCC365» για πρώτη φορά, επιλέξτε «allow» (πρόσβαση). Εάν αρνηθήκατε κατά λάθος, απεγκαταστήστε την εφαρμογή και κατεβάστε την ξανά.

# ΠΩΣ ΝΑ ΧΡΗΣΙΜΟΠΟΙΗΣΕΤΕ ΤΗΝ ΕΦΑΡΜΟΓΗ

#### • Δημιουργία λογαριασμού

Όταν χρησιμοποιείτε αυτήν την εφαρμογή για πρώτη φορά, πρέπει να χρησιμοποιήσετε το email σας για να δημιουργήσετε λογαριασμό, κάντε κλικ στο «Sign Up» (Εγγραφή) και ορίστε έναν κωδικό πρόσβασης σύμφωνα με αυτήν τη διαδικασία.

\*Εάν ξεχάσετε τον κωδικό πρόσβασής σας, μπορείτε να επαναφέρετε τον κωδικό σας, απλώς κάνοντας κλικ στην επιλογή «Forgot password» (Ξέχασα τον κωδικό πρόσβασης) στη σελίδα σύνδεσης.

\*Ο κωδικός πρόσβασης πρέπει να είναι τουλάχιστον 6 χαρακτήρες και όχι μεγαλύτερος από 30 χαρακτήρες. Πρέπει να είναι ένας συνδυασμός γραμμάτων και αριθμών

| •           | Sign Up<br>Hi there! We need a few things to help<br>get you started:<br>Email | Forgot password<br>Forgot your password?<br>It's OK. It happens to the best of us.<br>Enter your email and we'll get you |
|-------------|--------------------------------------------------------------------------------|----------------------------------------------------------------------------------------------------|
| Email       | Password                                                                       | back on track.                                                                                                    |
| Password 👁  | Confirm password                                                               | Send                                                                                                    |
| Log in      |                                                                                | ( Lawin                                                                                                    |
| Remember me | Log in >                                                                       | < Log in                                                                                                    |

# Προσθήκη κάμερας

### 1. Σάρωση κωδικού QR για προσθήκη

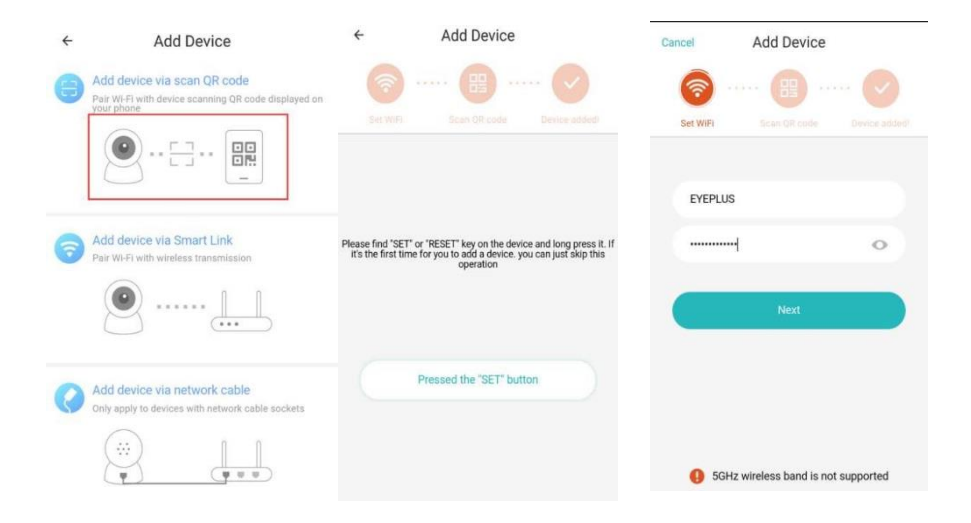

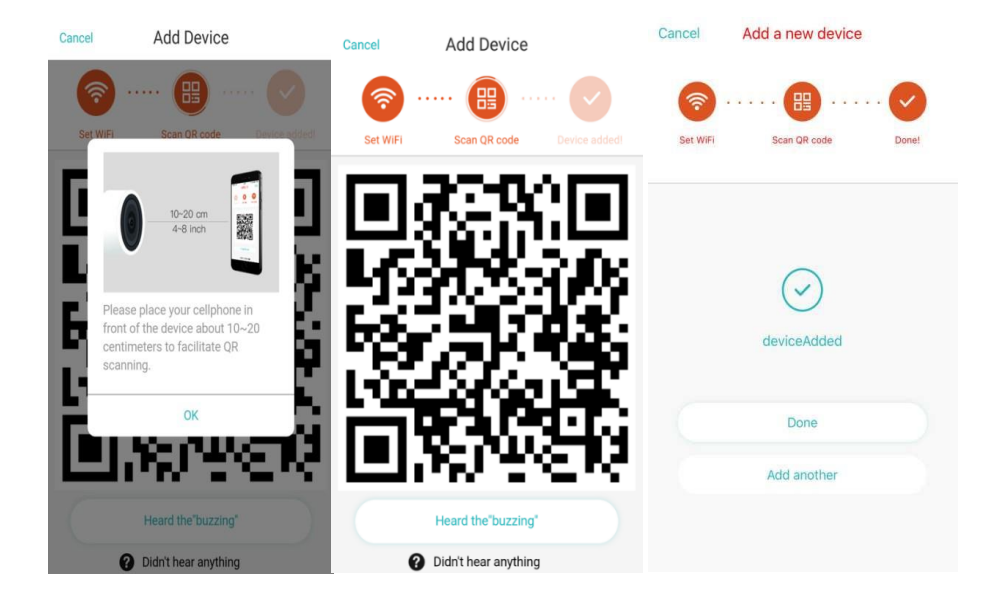

- A. Συνδέστε το τηλέφωνό σας στο Wi-Fi και, στη συνέχεια, κάντε κλικ στο «Scan QR code to add» (Σάρωση κωδικού QR για προσθήκη), πραγματοποιήστε επαναφορά της κάμερας και, έπειτα κάντε κλικ στο «Pressed the SET button» (Κουμπί SET πατήθηκε), περιμένοντας την επανεκκίνηση της κάμερας.
- B. Επιλέξτε το δικό σας Wi-Fi και συνδεθείτε με τον κωδικό πρόσβασής σας.
- C. Ευθυγραμμίστε τον δισδιάστατο κωδικό που εμφανίζεται στο τηλέφωνο με το φακό της κάμερας, διατηρήστε απόσταση 2-3 εκ. και διατηρήστε την ισορροπία.
- D. Κάντε κλικ στο «Heard the buzzing» (Ακούστε το βουητό) αφού ακούσετε το μπιπ, λίγα δευτερόλεπτα αργότερα, θα ακούσετε «Internet connected welcome to use cloud camera» (Σύνδεση στο διαδίκτυο, καλωσορίσατε στην κάμερα cloud).

# 2. Επιλέξτε ενσύρματο δίκτυο (Υποστήριξη μόνο συσκευής θύρας Lan)

- A. Συνδέστε το καλώδιο Ethernet μεταξύ κάμερας και ρούτερ.
- B. Αφού το τηλέφωνό σας συνδεθεί στο Wi-Fi, κάντε κλικ στην επιλογή «Add device» (Προσθήκη συσκευής) και «Choose a wired network» (Επιλογή ενσύρματου δικτύου).

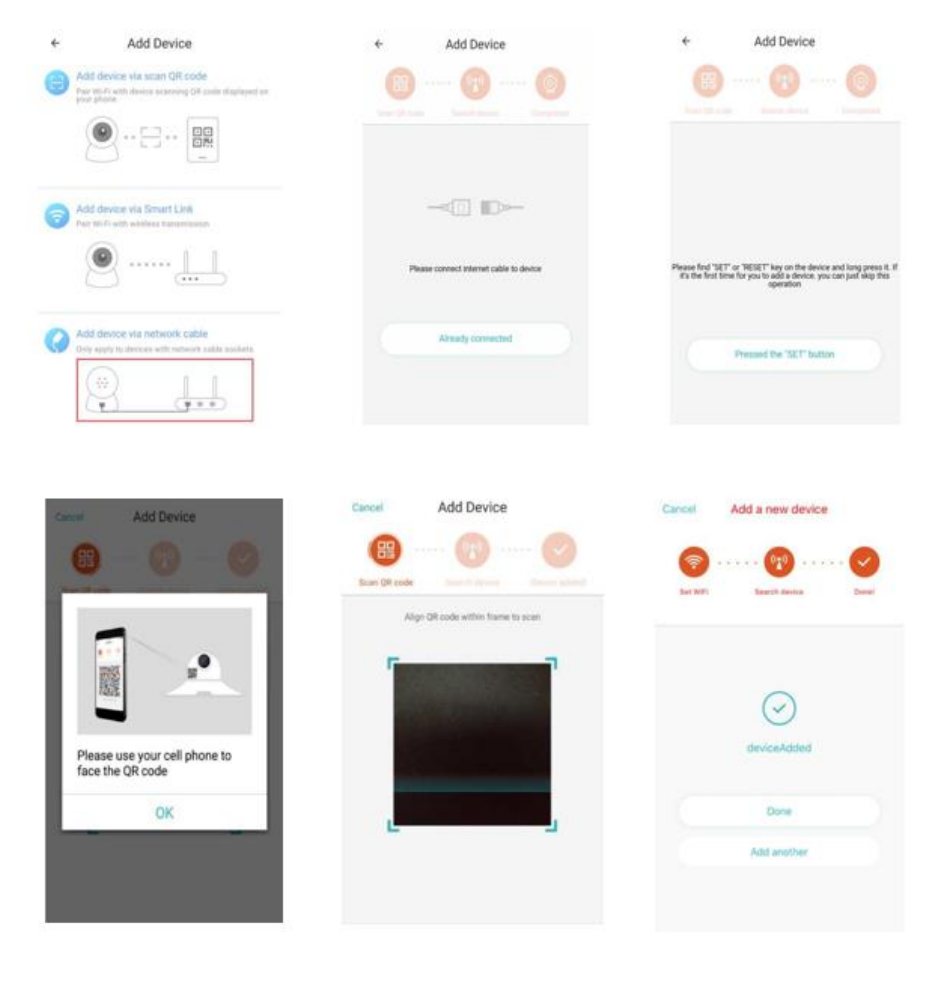

- C. Σαρώστε τον κωδικό QR στη συσκευή και περιμένετε να πραγματοποιηθεί σύνδεση δικτύου. Εάν πρέπει να αλλάξετε το WiFi, κάντε τα εξής.
- D. Ανοίξτε το βίντεο, κάντε κλικ στο «<sup>(2)</sup>)» στην επάνω δεξιά γωνία
- E. Επιλέξτε «Wi-Fi Network» (Δίκτυο Wi-Fi) και επιλέξτε το Wi-Fi σας, συνδεθείτε με τον κωδικό πρόσβασής σας και, στη συνέχεια, κάντε κλικ στο «Connect» (Σύνδεση)
- F. Αποσυνδέστε το καλώδιο ethernet. Επανεκκινήστε την κάμερα και ολοκληρώστε την προσθήκη

| < Camera                                   | < Preferences                                 | <            | eve+           | _ces            | shi         |            |             |      |     |              |
|--------------------------------------------|-----------------------------------------------|--------------|----------------|-----------------|-------------|------------|-------------|------|-----|--------------|
| 24/5/18 US:10:12 pm China Standard IL. Uve | Camera ><br>Time zone >                       | CI<br>E<br>C | Signa<br>Secur | l stre<br>ity V | ngth<br>VPA | Exc<br>/WP | celle<br>A2 | ent  |     |              |
|                                            | Night vision<br>Auto<br>Rotate the video feed | es           | <br> <br>  Sh  | ow pa           | assw        | vord       | _           | _    | _   |              |
| · + 2                                      | 180                                           | S            | (              | ancel           |             |            |             | Conn | ect | 1            |
|                                            | Details                                       |              |                | -               | -           | -          | -           | -    |     | _            |
| 05:00 pm 05:10 pm                          | Wi-Fi network                                 | Ø            |                |                 |             |            |             |      |     | ~            |
| 2018/05/24 ~                               | EYEPLUS                                       | q            | w              | e               | r           | t j        | y           | u    | i   | о р          |
| 000                                        | Device details                                | a            | a s            | d               | f           | g          | h           | ij   | k   | ĩ            |
| ( 🔷 ( Ų ) ( 🔤 )                            | Reboot device                                 |              |                | v               |             |            | h           |      | -   |              |
| Mite Screenshot                            | Remove Device                                 | Ľ            | 2              | ^               | C           | V          | D           |      |     |              |
| Hold to talk                               |                                               | ?12:         | з,             |                 |             |            | ,           |      |     | $\checkmark$ |

# 3. Διαμόρφωση Wi-Fi Smart

A. Αφού το τηλέφωνό σας συνδεθεί στο Wi-Fi, κάντε κλικ στο «Add device» (Προσθήκη συσκευής) και «Choose a wired network» (Επιλογή ενσύρματου δικτύου) Επαναφέρετε την κάμερα, αφού ακούσετε «Please use mobile phone for Wi-Fi configuration» (Χρησιμοποιήστε το τηλέφωνο για διαμόρφωση Wi-Fi), κάντε κλικ στο «Pressed the SET button» (Κουμπί SET πατήθηκε)

B. Επιλέξτε το Wi-Fi σας και συνδεθείτε με τον κωδικό πρόσβασής σας.

C. Ακούστε «Internet connected welcome to use cloud camera» (Σύνδεση στο διαδίκτυο, καλωσορίσατε στην κάμερα cloud) και περιμένετε να πραγματοποιηθεί η σύνδεση Wi-Fi.

| ← Add Device                                                                                       | Cancel Add Device                     | Carcel Add a new device                                                                                                    |
|----------------------------------------------------------------------------------------------------|---------------------------------------|----------------------------------------------------------------------------------------------------|
| Add devices via scan QR code<br>Pray W/T with device accessing Off code displayed on<br>part phone | (2)                                   | O     O     O |
| • • • •                                                                                            | Der WAY Direct dieses Direct eridet   | Section Devel                                                                                                    |
|                                                                                                    | EVEPLUS                               |                                                                                                    |
| Add device via Smart Link<br>Aur mi-ri with weekes transmission                                    |                                       | $\bigcirc$                                                                                                    |
| 🥑                                                                                                  | (Next)                                | deviceAdded                                                                                                    |
| Add device via network cable                                                                       |                                       | Done                                                                                                    |
|                                                                                                    |                                       | Add another                                                                                                    |
| ( <u>*</u> ) (**)                                                                                  | 6 SGHz wireless band is not supported |                                                                                                    |

# <u>Περιγραφή λειτουργίας</u>

Μεταβείτε στη σελίδα βίντεο σε πραγματικό χρόνο Α: το αγαπημένο μου Β: Λίστα βίντεο Cloud, περιλαμβάνει βίντεο συναγερμού κίνησης και βίντεο συναγερμού ήχου C: Βίντεο τοπικά στο τηλέφωνο D: Μετακίνηση & κλίση E: Πλήρης οθόνη F: Επανάληψη βίντεο Cloud, σύρετε στη θέση του χρονολογίου για να ελέγξετε την εγγραφή από το βίντεο G: Σίγαση / Κατάργηση σίγασης H: Αμφίδρομος ήχος I: Στιγμιότυπο J: Μενού παραμέτρων

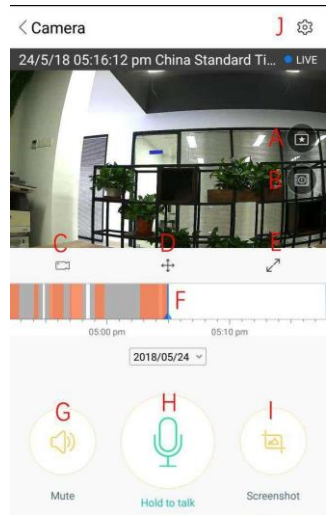

#### ΑΝΑΠΑΡΑΓΩΓΗ ΒΙΝΤΕΟ CLOUD / ΕΠΕΞΕΡΓΑΣΙΑ

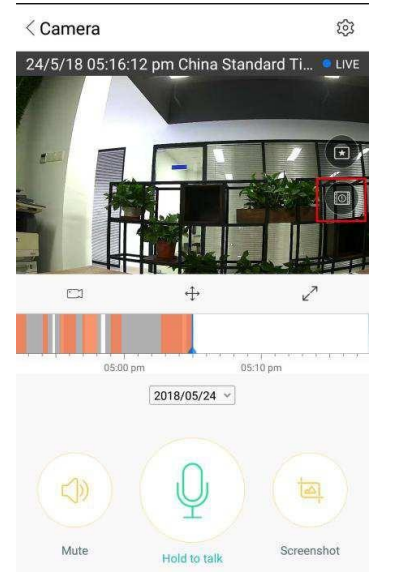

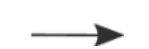

Κάντε κλικ στο εικονίδιο, επιλέξτε τη σελίδα βίντεο cloud

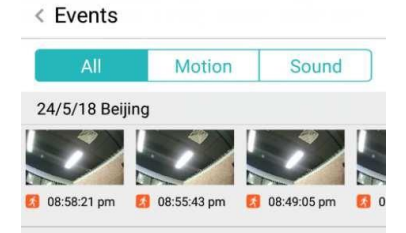

| < Camera       | 愈                              |                                       | < Save to I            | Favorites Save                                                                 |
|----------------|--------------------------------|---------------------------------------|------------------------|--------------------------------------------------------------------------------|
| 3 24/5/18 04:5 | 0:51 pm China Stan © Play back | αλλάξτε τον τίτλο<br>αυτού του βίντεο | Give your<br>To contin | clip a name, then hit "Save".<br>ue editing, open this clip in<br>"Favorites". |
|                |                                | ◄                                     | Title name             | CC365-2210pm_05-24-2018                                                        |
|                |                                | ορίστε την ώρα                        |                        |                                                                                |
|                |                                | αυτού του βίντεο                      | Start Time             | 10:10:18 pm 24/5/18                                                            |
|                |                                |                                       | Duration               | 09:59                                                                          |
| 04:40 pm       | 04:50 pm 05:00 pm 05:10        |                                       |                        |                                                                                |
|                | 2018/05/24 ~                   | επιλέξτε το βίντεο και κάντε κλικ στο |                        |                                                                                |
|                |                                | «clip» (κλιπ)                         |                        |                                                                                |
| Mute           | Clip Screenshot                |                                       |                        |                                                                                |

Κάντε κλικ στο κουμπί αποθήκευσης και το βίντεο θα αποθηκευτεί αυτόματα στο «my favorite» (αγαπημένα μου).

# ΑΝΑΠΑΡΑΓΩΓΗ ΑΓΑΠΗΜΕΝΩΝ ΒΙΝΤΕΟ / ΑΠΟΣΤΟΛΗ

- A. Κάντε κλικ στο «my favorite» (αγαπημένο μου).
- Β. Επιλέξτε και παίξτε το βίντεο.
- C. Κάντε κλικ στο «Share» (Κοινή χρήση), μπορείτε να μοιραστείτε το βίντεό σας στο Facebook και
- το YouTube, μπορείτε επίσης να το μοιραστείτε μέσω συνδέσμου.
- D. Επιλέξτε «Download» (Λήψη) για να αποθηκεύσετε το βίντεο στο τηλέφωνό σας.

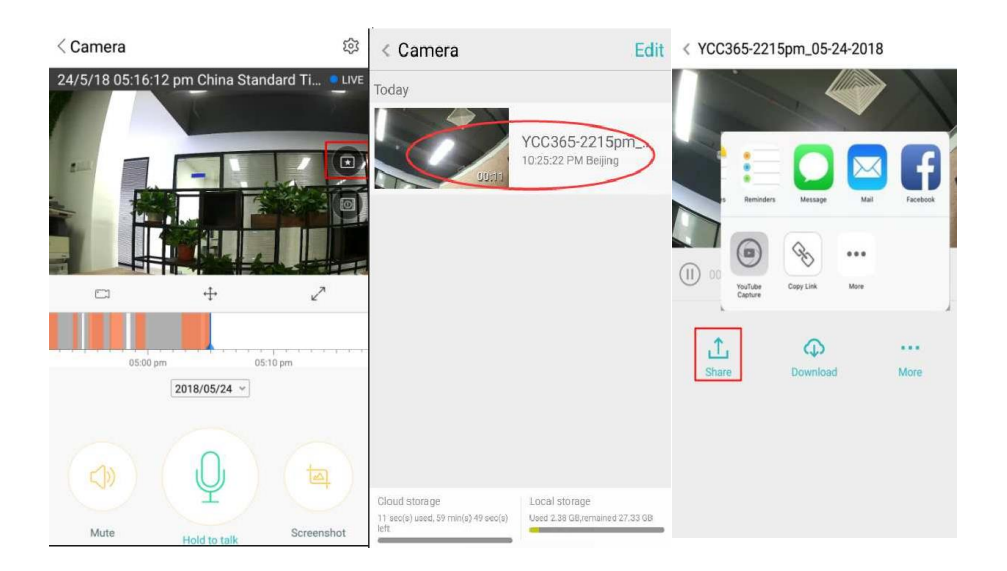

#### ΚΛΕΙΣΤΕ/ΑΝΟΙΞΤΕ ΤΗΝ ΚΑΜΕΡΑ, ΡΥΘΜΙΣΤΕ ΤΟ ΠΡΟΓΡΑΜΜΑ ΠΑΡΑΚΟΛΟΥΘΗΣΗΣ

- Α. Κάντε κλικ στο « 😳 », ελέγξτε το μενού παραμέτρων
- B. Κάντε κλικ στο «Device is On» (Συσκευή ενεργή) για να ανοίξετε ή να κλείσετε την κάμερα
- C. Ενεργοποίηση/απενεργοποίηση

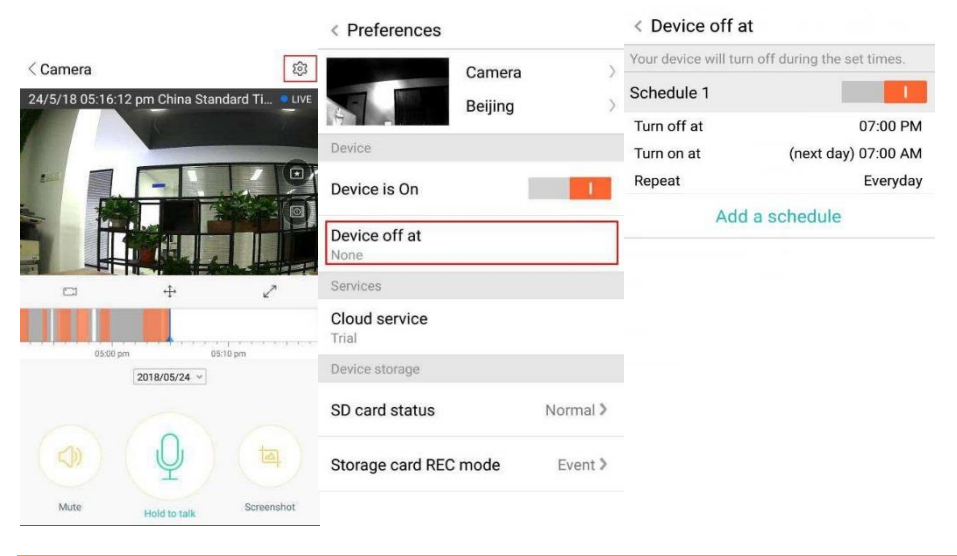

# ΥΠΗΡΕΣΙΑ ΑΠΟΘΗΚΕΥΣΗΣ ΣΕ CLOUD

Προσφέρουμε υπηρεσία cloud διάρκειας 30 ημερών, όλοι μπορούν να απολαύσουν την υπηρεσία αποθήκευσης cloud δωρεάν, μετά από αυτήν την περίοδο μπορείτε να επιλέξετε να πληρώσετε για την υπηρεσία με χαμηλό κόστος.

- A. Επιλέξτε «Cloud service» (Υπηρεσία cloud και δείτε τα πακέτα συνδρομής
- B. Υπάρχουν τρία είδη πακέτων συνδρομής για εσάς, μπορείτε να επιλέξετε να πληρώνετε για αυτήν την υπηρεσία μηνιαία ή ετήσια.
- C. Υποστηρίζουμε το σύστημα πληρωμών PayPal, κάντε κλικ στο «Go to PayPal now» (Μετάβαση στο PayPal τώρα) και μετά ολοκληρώστε την πληρωμή (εγκαταστήστε την εφαρμογή PayPal εκ των προτέρων)

Σημείωση : Οι υπηρεσίες cloud υποστηρίζονται από το Amazon AWS, όλα τα βίντεο και τα μηνύματα αποθηκεύονται στις διαδικτυακές υπηρεσίες amazon, πιστοποιήθηκε από την επαλήθευση πρωτοκόλλου ασφαλείας ΗΠΑ-ΕΕ, διασφαλίζοντας ότι η ασφάλεια και το απόρρητό σας είναι απαραβίαστα. Λόγω του ότι το πακέτο συνδρομής στο cloud είναι δεσμευτικό με τη συσκευή, εάν η κάμερα σταματήσει να λειτουργεί και πρέπει να μεταφέρετε το πακέτο συνδρομής σε νέα συσκευή, επικοινωνήστε με τον πωλητή.

| < Preferences          |              | <ul> <li>Cloud Recording Services</li> </ul>                                 | <ul> <li>Cloud Recording Services</li> </ul>                                 |
|------------------------|--------------|------------------------------------------------------------------------------|------------------------------------------------------------------------------|
|                        | Camera       | 3 days continuous recording<br>service(Trial)<br>Trial expires on 2018/05/26 | 3 days continuous recording<br>service(Trial)<br>Trial expires on 2018/05/26 |
| Device                 |              |                                                                              |                                                                              |
| Device is On           | 1            | Security Infinite Data Convenie<br>alarm space encryption View               | ent Security Infinite Data Convenient View                                   |
| Device off at<br>None  |              | Record Time                                                                  | Record Time                                                                  |
| Services               |              | Pacarding method                                                             | Please select payment method                                                 |
| Cloud service<br>Trial |              | Alarm Recording<br>Record video when an<br>abnormality is detected           | ng 📄 PayPal payment 🥑                                                        |
|                        |              | Service time length                                                          | Credit-card payment                                                          |
| SD card status         | Normal >     | \$4.99/month \$49/year \$59/year                                             |                                                                              |
| Storage card REC       | mode Event > | Immediately renew 🕨                                                          | Payment                                                                      |

# ΡΥΘΜΙΣΕΙΣ ΕΙΔΟΠΟΙΗΣΕΩΝ

Κάντε κλικ στις Ρυθμίσεις ειδοποιήσεων, ορίστε το μοντέλο ειδοποιήσεων.

- Α. Ενεργοποίηση/απενεργοποίηση μηνύματος ώθησης για ανίχνευση ήχου.
- B. Ενεργοποίηση/απενεργοποίηση μηνύματος ώθησης για ανίχνευση κίνησης.
- C. Προγραμματισμός ειδοποιήσεων.
- D. Άνοιγμα/Κλείσιμο ειδοποιήσεων κινητού τηλεφώνου.

| < Preferences                          | < Notification settings                               |              |  |  |  |  |  |
|----------------------------------------|-------------------------------------------------------|--------------|--|--|--|--|--|
| Camera                                 | Event notifications                                   |              |  |  |  |  |  |
| Time zone                              | Sound                                                 | A            |  |  |  |  |  |
|                                        | Motion                                                | B            |  |  |  |  |  |
| Notification settings<br>Sound, motion | Notification frequency                                |              |  |  |  |  |  |
| HD video                               | I want to receive it all<br>Receive all notifications | С            |  |  |  |  |  |
| Buzzer O                               | Send a notification every                             | 10 minutes > |  |  |  |  |  |
| Device microphone                      | Schedule notifications<br>None                        | D            |  |  |  |  |  |
| Hardware                               | Delivery preferences                                  |              |  |  |  |  |  |
| Night vision                           | Phone notifications                                   |              |  |  |  |  |  |
| Auto                                   |                                                       |              |  |  |  |  |  |

#### **KAPTA SD**

Τοποθετήστε την κάρτα SD στην κάμερα και εκκινήστε την κάμερα (Μην το κάνετε αυτό ενώ λειτουργεί)

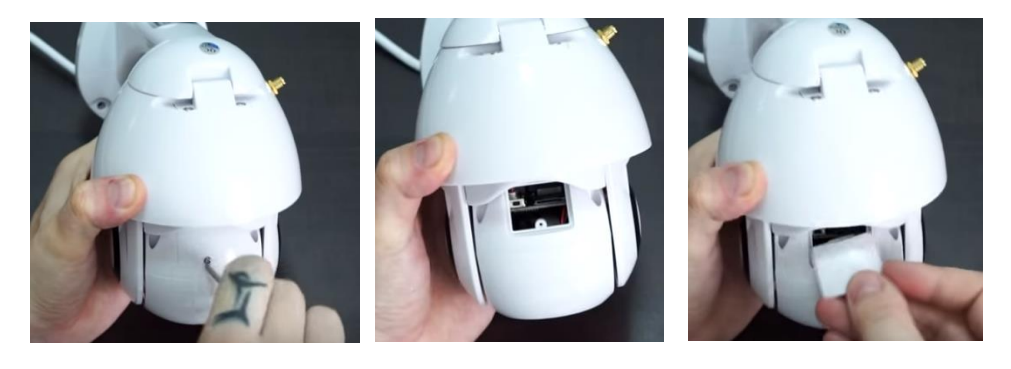

1. Χρησιμοποιώντας το παρεχόμενο κατσαβίδι, χαλαρώστε τη βίδα στο διαμέρισμα της κάρτας SD.

2. Τοποθετήστε την κάρτα SD.

3. Αντικαταστήστε το κάλυμμα του διαμερίσματος της κάρτας SD και βιδώστε το χρησιμοποιώντας το κατσαβίδι που παρέχεται.

#### Απαιτήσεις κάρτας microSD

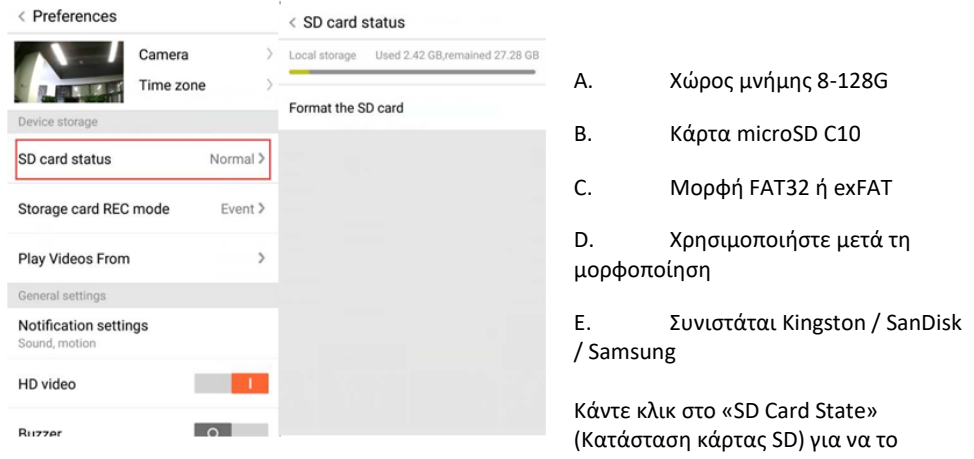

ελέγξετε

Σημείωση: Μετά την εισαγωγή της κάρτας SD, το βίντεο θα αποθηκευτεί στην κάρτα SD και κάλυψη κύκλου στο μέλλον.

- Α. Όνομα συσκευής
- Β. Ζώνη ώρας

Βίντεο HD: αλλάξτε την ποιότητα της εικόνας, HD / SD Μικρόφωνο συσκευής: Άνοιγμα / Κλείσιμο του μικροφώνου

#### Νυχτερινή όραση :

- 1. Κλείσιμο, κλείστε τη νυχτερινή όραση
- 2. Άνοιγμα, πάντα ανοιχτή νυχτερινή όραση
- 3. Αυτόματο, αυτόματη εναλλαγή

**Περιστροφή ροής βίντεο 180°:** Αναστρέψτε την εικόνα όταν το η κάμερα είναι εγκατεστημένη κάτω από την οροφή.

Δίκτυο Wi-Fi: Αλλάξτε το Wi-Fi στη συσκευή.

Σημείωση: Πρέπει να υπάρχει δυνατότητα αναζήτησης Wi-Fi, εάν αλλάξει η τοποθεσία και το Wi-Fi είναι διαφορετικό, επαναφέρετε και συνδεθείτε σε ένα νέο Wi-Fi ξανά.

| < Preferences                        |           |   |   |   |
|--------------------------------------|-----------|---|---|---|
| 100                                  | Camera    |   | А | > |
|                                      | Beijing   |   | В | > |
| General settings                     |           |   |   |   |
| Notification settin<br>Sound, motion | ngs       |   |   |   |
| HD video                             |           |   |   |   |
| Buzzer                               |           | 0 |   |   |
| Device microphor                     | ne        |   | 1 |   |
| Hardware                             |           |   |   |   |
| Night vision<br>Auto                 |           |   |   |   |
| Rotate the video 1<br>180°           | feed      | 0 |   |   |
| Details                              |           |   |   |   |
| Wi-Fi network<br>EYEPLUS             |           |   |   |   |
| Device details                       |           |   |   |   |
| Rebo                                 | ot device |   |   |   |
| Remo                                 | ve Device | e |   |   |
|                                      |           |   |   |   |

**Λεπτομέρειες συσκευής:** Ελέγξτε το αναγνωριστικό και τον αριθμό του λογισμικού/υλικού της συσκευής.

Αφαίρεση συσκευής: Αφαιρέστε την κάμερα στον λογαριασμό σας εάν χρειαστεί να χρησιμοποιήσετε άλλον λογαριασμό για να προσθέσετε την κάμερα.

#### ΠΟΛΛΑΠΛΗ ΟΘΟΝΗ ΒΙΝΤΕΟ ΠΡΟΒΟΛΗΣ (ΕΦΑΡΜΟΖΕΤΑΙ ΜΟΝΟ ΣΕ ΠΟΛΛΑΠΛΕΣ ΣΥΣΚΕΥΕΣ ΤΑΥΤΟΧΡΟΝΑ)

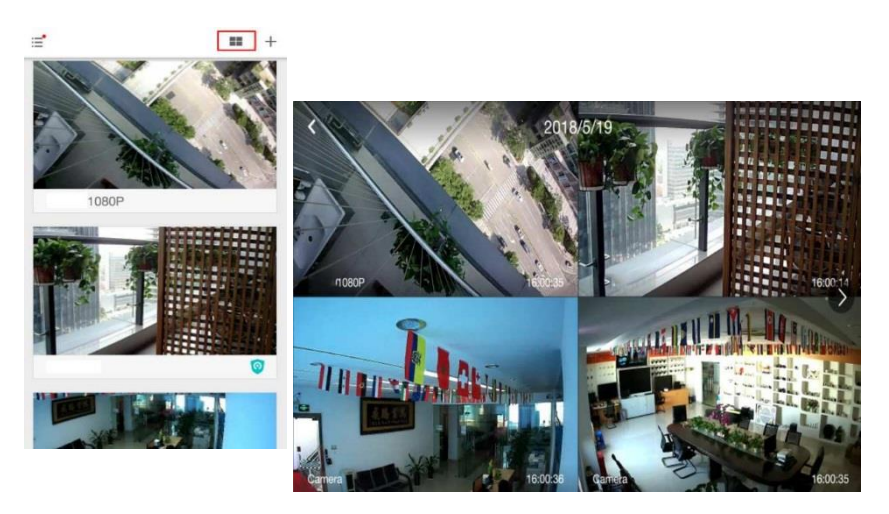

#### 1. <u>Σύνδεση</u>

#### Get more with Recording Services.

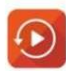

Cloud video recording View the last 24h of video footage from your smartphone, tablet or computer.

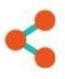

Easy saving and sharing Keep up to 1h of clips. Edit and share from your smartphone.

| Email Address:  |     |
|-----------------|-----|
| 185 /86@qq.com  |     |
| Password:       |     |
| •••••           | 211 |
| Remember me     |     |
| Log In          |     |
| Forgot Password |     |
| Sign Up         |     |

Εισαγάγετε τη διεύθυνση email σας και συνδεθείτε με τον κωδικό πρόσβασής σας στη διεύθυνση https://<u>www.eyeplusiot.com</u>

# 2. <u>Περιγραφή λειτουργίας</u>

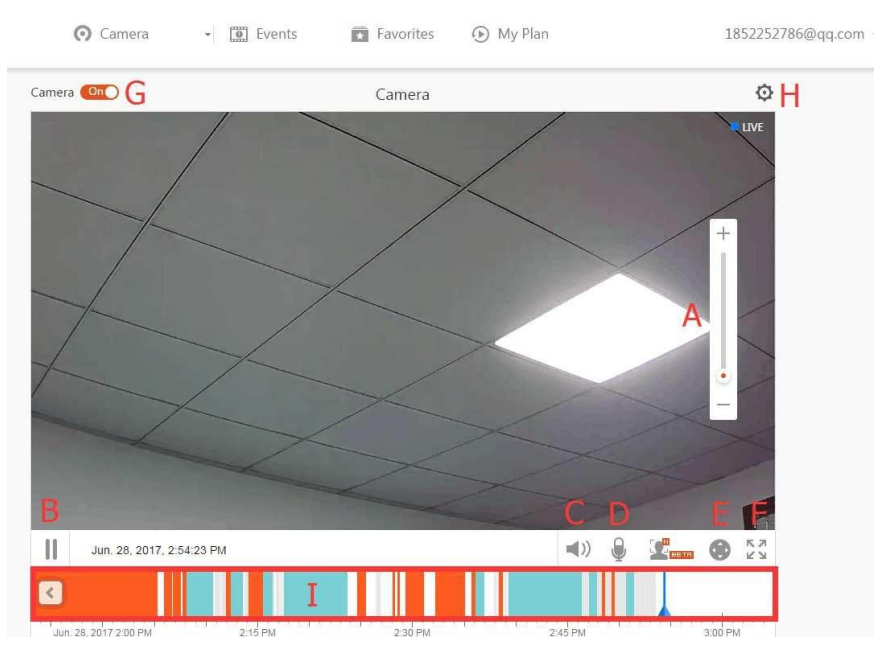

- Α. 4χ Ψηφιακό ζουμ
- B. Διακοπή αναπαραγωγής
- C. Ρύθμιση έντασης
- D. Πλήκτρο ομιλίας
- Ε. ΜΕΤΑΚΙΝΗΣΗ / ΚΛΙΣΗ
- F. Πλήρης οθόνη
- G. Κλείσιμο/Άνοιγμα κάμερας
- Η. Ρύθμιση παραμέτρου, ορίστε την ποιότητα της εικόνας και των ειδοποιήσεων.
- Επανάληψη βίντεο Cloud, σύρετε σε κάθε θέση του χρονολογίου για να ελέγξετε την εγγραφή από το βίντεο.

#### Συχνές ερωτήσεις

- 1. Δεν είναι δυνατή η προσθήκη της συσκευής;
  - Βεβαιωθείτε ότι έχει γίνει επαναφορά της κάμερας. Πατήστε το κουμπί
     Επαναφοράς μέχρι να ακούσετε τον ήχο προτροπής
  - B. Υποστηρίζετε μόνο Wi-Fi 2.4GHZ, εάν ο δρομολογητής Wi-Fi είναι 5GHZ, μεταβείτε σε διπλή λειτουργία 2,4/5GHZ.
  - C. Ενεργοποιήστε την υπηρεσία GPS πριν προσθέσετε τη συσκευή στο κινητό τηλέφωνο Android. Αφού ολοκληρωθεί η εγκατάσταση, θα σας ζητηθεί να ενεργοποιήσετε την υπηρεσία GPS όταν χρησιμοποιείτε την εφαρμογή για πρώτη φορά, εάν επιλέξετε να μην ενεργοποιήσετε την υπηρεσία GPS, απεγκαταστήστε και εγκαταστήστε ξανά την εφαρμογή ξανά.
  - D. Επιβεβαιώστε ότι η κάμερα δεν έχει δεσμευτεί από άλλον λογαριασμό.

Υπάρχουν τέσσερα φωνητικά μηνύματα σε εξέλιξη:

- «Please use mobile phone for Wi-Fi configuration» (Χρησιμοποιήστε το τηλέφωνο για διαμόρφωση Wi-Fi) μετά την ενεργοποίηση.
- (2) Επιλέξτε το Wi-Fi και συνδεθείτε με τον κωδικό πρόσβασής σας, αφού η συσκευή κάνει έναν θόρυβο σαν «μπιπ» θα ακούσετε «Please wait for Wi-Fi connecting» (Περιμένετε για τη σύνδεση Wi-Fi).
- (3) «Please wait for internet connecting» (Περιμένετε για τη σύνδεση στο διαδίκτυο) μετά τη λήψη της διαδικτυακής διεύθυνσης IP.

(4) «Internet connected welcome to use cloud camera» (Σύνδεση στο διαδίκτυο, καλωσορίσατε στην κάμερα cloud)

Α. Εάν δεν μπορείτε να πάτε στο δεύτερο βήμα, ελέγξτε ότι το κανάλι Wi-Fi δεν είναι κρυμμένο και το ρούτερ Wi-Fi δεν απέχει πολύ από την κάμερα. Εάν αυτός ο τρόπος δεν λειτουργεί, σαρώστε τον κωδικό QR για να προσθέσετε την κάμερα.

B. Εάν δεν μπορείτε να μεταβείτε στο τρίτο βήμα, μειώστε τον αριθμό των χρηστών Wi-Fi και διαγράψτε τους ειδικούς χαρακτήρες του κωδικού πρόσβασης Wi-Fi.

C. Εάν δεν μπορείτε να προχωρήσετε στο τέταρτο βήμα, δοκιμάστε ξανά, εάν εξακολουθεί να μην λειτουργεί, επικοινωνήστε με τον πωλητή.

# 2. Ποια είναι η διαφορά των χρωμάτων του χρονοδιαγράμματος;

Πορτοκαλί σημαίνει εγγραφή βίντεο συναγερμού, μπλε σημαίνει ηχητική εγγραφή βίντεο συναγερμού, γκρι σημαίνει καμία εξαίρεση και εγγραφή βίντεο κάρτας microSD, λευκό σημαίνει χωρίς εγγραφή.

# 3. Ποιο είναι το διάστημα εγγραφής σε μια κάρτα microSD;

Το μέγεθος του αρχείου βίντεο είναι περιορισμένο. Μόλις το μέγεθος του βίντεο πλησιάσει την κρίσιμη τιμή, το αρχείο βίντεο θα δημιουργηθεί και το επόμενο βίντεο θα συνεχίσει να εγγράφεται, υπάρχει ένα διάστημα αλλά είναι σύντομο.

# 4. Δεν είναι δυνατή η αναγνώριση της κάρτας microSD;

Ελέγξτε εάν η κάρτα microSD πληροί τις απαιτήσεις ποιότητας, όταν το σήμα Wi-Fi δεν είναι καλό, δεν μπορεί επίσης να αναγνωριστεί.

# 5. Το χρονοδιάγραμμα εγγραφής βίντεο είναι κενό μετά τη λήξη της υπηρεσίας cloud. Δεν είναι δυνατή η αναπαραγωγή του βίντεο μετά τη λήξη της υπηρεσίας cloud, εάν δεν υπάρχει κάρτα microSD στην κάμερα, το βίντεο δεν μπορεί να καταγραφεί.

Εάν η κάρτα microSD λειτουργεί πάντα, αλλά τα αρχεία βίντεο εξαφανίστηκαν, ελέγξτε την κατάσταση Έλεγχος κάρτας microSD, εάν είναι φυσιολογική στην εφαρμογή αλλά δεν έχει καταγραφεί βίντεο, μορφοποιήστε την κάρτα microSD. Εάν εξακολουθεί να μην λειτουργεί, πάρτε μια νέα κάρτα microSD και δοκιμάστε ξανά.

# 6. Γιατί δεν λαμβάνω ειδοποιήσεις στο τηλέφωνό μου;

Βεβαιωθείτε ότι η εφαρμογή διαθέτει δικαιώματα προώθησης μηνυμάτων.

Διαφορετικά, όταν παρακολουθείτε βίντεο σε πραγματικό χρόνο στην εφαρμογή, δεν υπάρχουν ειδοποιήσεις προειδοποίησης, επειδή δεν είναι απαραίτητο να στέλνονται ειδοποιήσεις όταν παρακολουθείτε το βίντεο στο διαδίκτυο.

Προηγμένο σύστημα προώθησης μηνυμάτων, οι ειδοποιήσεις προειδοποίησης δεν θα προωθούνται συνεχώς στο τηλέφωνό σας, αλλά θα καταγράφουν όλα τα μηνύματα και τα βίντεο.

# 7. Αποσυνδέθηκε η κάμερα;

Ελέγξτε το ηλεκτρικό δίκτυο και το διαδίκτυο και στη συνέχεια επανεκκινήστε την κάμερα. Εάν αυτός ο τρόπος δεν λειτουργεί, αφαιρέστε την κάμερα και προσθέστε την ξανά στην εφαρμογή.

- Κύκλος στο βίντεο, το βίντεο προχωράει αργά;
   Ο κύκλος στο βίντεο σημαίνει ότι φορτώνει. Ελέγξτε το δίκτυό σας.
- Πώς μπορούν άλλα άτομα να δουν το βίντεο; Μοιραστείτε τον λογαριασμό εφαρμογής με τα άλλα άτομα.
- Πόσα άτομα μπορούν να χρησιμοποιήσουν τον λογαριασμό ταυτόχρονα;
   Θεωρητικά, δεν υπάρχει όριο.
- Γιατί η προσθήκη κάμερας σε άλλον λογαριασμό απέτυχε;
   Μία κάμερα, ένας λογαριασμός, εάν ο άλλος λογαριασμός πρέπει να προσθέσει την κάμερα, αφαιρέστε την κάμερα στην τρέχουσα συσκευή.
- Πώς μπορώ να συνδέσω την κάμερα με το άλλο Wi-Fi.
   Δύο τρόποι:
  - A. Όταν πρέπει να αλλάξετε Wi-Fi μένοντας στο ίδιο μέρος.

Parameter setting (Ρύθμιση παραμέτρων) >> Wi-Fi Network (Δίκτυο Wi-Fi) >> επιλογή Wi-Fi

B. Όταν η κάμερα μετακινηθεί σε άλλο μέρος, ξεκινήστε την κάμερα, θα εμφανιστεί «Device disconnected» (Αποσύνδεση συσκευής) στην κύρια σελίδα και, στη συνέχεια, κάντε κλικ στο «TROUBLESHOOT» (ΕΠΙΛΥΣΗ) για να συνδεθείτε ξανά στο Wi-Fi.

# ΣΥΝΤΗΡΗΣΗ

- Αυτό το προϊόν δεν διαθέτει εξαρτήματα που μπορούν να επισκευαστούν από τον χρήστη και η απομάκρυνση της θήκης δεν πρέπει να γίνεται μόνο από εξειδικευμένο προσωπικό σέρβις.
- Χρησιμοποιήστε μόνο ένα καθαρό πανί, ελαφρώς βρεγμένο με νερό για να καθαρίσετε αυτήν την κάμερα.
- Μη χρησιμοποιείτε αλκοολούχα καθαριστικά ή διαλυτικά, καθώς μπορεί να προκαλέσουν ζημιά στην πλαστική θήκη και τα μέρη του φακού.
- Χρησιμοποιήστε ένα μαλακό, στεγνό πανί για να καθαρίσετε τον φακό όταν απαιτείται.

- Μην εγκαταστήσετε αυτήν την κάμερα σε περιβάλλον όπου ενδέχεται να εκτεθεί σε σκόνη, υψηλή υγρασία, υψηλές θερμοκρασίες ή βροχή.
- ٠ Μην εγκαταστήσετε αυτόν τον εξοπλισμό σε κλειστό χώρο χωρίς εξαερισμό. Η κάμερα ενδέχεται να ζεσταθεί κατά τη διάρκεια της κανονικής χρήσης και απαιτείται εξαερισμός για τη διατήρηση μιας αρκετά χαμηλής θερμοκρασίας λειτουργίας.
- Εάν η κάμερα είναι τοποθετημένη σε κλειστό χώρο, ενδέχεται να υπερθερμανθεί και ٠ μπορεί να υποστεί μόνιμη ζημιά.
- Εάν η κάμερα αρχίσει να δυσλειτουργεί ή σταματήσει να λειτουργεί και οι συνήθεις διαδικασίες συντήρησης που περιγράφονται παραπάνω δεν επιλύουν το πρόβλημα, επικοινωνήστε με τον αντιπρόσωπό σας και αναθέστε σε έναν τεχνικό σέρβις να επιθεωρήσει την κάμερα.

# Οδηγίες ανακύκλωσης και απόρριψης

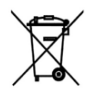

Η συγκεκριμένη σήμανση υποδεικνύει ότι το προϊόν δεν πρέπει να απορρίπτεται μαζί με άλλα οικιακά απόβλητα και ισχύει για όλες τις χώρες της ΕΕ. Για την αποφυγή πιθανής βλάβης στο περιβάλλον ή την ανθρώπινη υγεία από την ανεξέλεγκτη διάθεση αποβλήτων, ανακυκλώστε τη συσκευή με υπευθυνότητα προκειμένου να εξασφαλιστεί η βιώσιμη

επαναχρησιμοποίηση υλικών πόρων. Για να επιστρέψετε τη χρησιμοποιημένη συσκευή σας, χρησιμοποιήστε τις διαδικασίες επιστροφής και συλλογής ή επικοινωνήστε με το σημείο πώλησης από όπου αγοράσατε το προϊόν. Οι εξουσιοδοτημένοι πωλητές μπορούν να συλλέξουν το προϊόν και να το ανακυκλώσουν με τρόπο ασφαλή για το περιβάλλον.

 $(\epsilon)$ 

Δήλωση του κατασκευαστή ότι το προϊόν συμμορφώνεται με τις απαιτήσεις των σχετικών κοινοτικών οδηγιών.